# USER MANUAL FOR CANDIDATES PARTICIPATING IN MDS COUNSELLING 2021-22

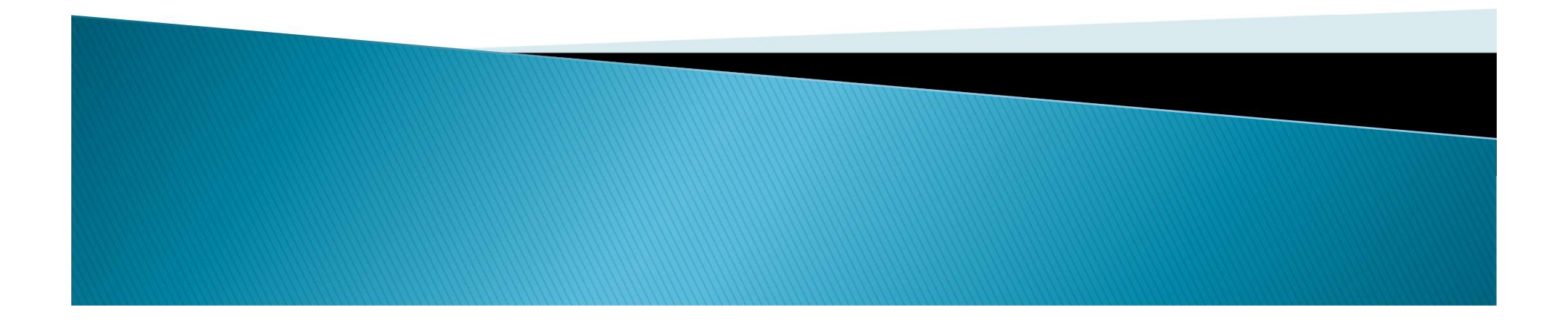

## Step no. 1: To get yourself registered click on "New candidate registration."

| A Market S dated A Market S dated A | MCC) G                                                | edical Counselling C<br>inistry of Health & F<br>overnment of India                                                                                                    | Committee (MCC), DGHS,<br>Family Welfare,                                                                                                    | -Counselling Services<br>Simplifying The Admission Proce                                                                                                    | \$5 |                    |
|----------------------------------------------------------------------------------------------------|-------------------------------------------------------|----------------------------------------------------------------------------------------------------|----------------------------------------------------------------------------------------------------|----------------------------------------------------------------------------------------------------|-----|--------------------|
| Candidate Name disclain   Mother Name                                                                                                    | Home<br>Personal Details<br>Please enter the followin | <ul> <li>I hereby agree to the following ter</li> <li>1. I have gone through and und<br/>rules and admission process</li> <li>2. I know that during verificatit<br/>category, sub-category, date</li> <li>3. I know that the personal infi</li> <li>4. I declare that I will not discle<br/>password and neither MCC I</li> <li>5. I am aware of the fee, bond</li> <li>6. I have read and understood</li> </ul> | rms and conditions governing the admission process of MCC (NEET - MD2<br>derstood the contents of Information Brochure and eligibility criteria pres<br>s of Seat Allotment as specified by the MCC.<br>on of documents at the time of reporting, if any discrepancy is found in or<br>e of birth etc. then my allotted seat will be cancelled.<br>formation provided by me is genuine and authentic.<br>ose or share the password with anybody. I understand that I am solely res<br>nor NIC is responsible for misuse of my password.<br>Letc conditions of the Institution that I am interested in and know that MC<br>the Counselling Scheme and Frequently Asked Questions (FAQs) and will<br>ement to process further. | 2021-2022):<br>ribed therein. I shall abide by<br>iginal documents, including<br>ponsible for safe guarding my<br>C has no role to play in that.<br>sbide with them. |     | Click o<br>→agree" |
| Mother Name   Date of Birth  Day-  Year- Security Pin as shown below (case sensitive) Enter Security Pin as shown below *                                                                                                    |                                                       |                                                                                                    |                                                                                                    |                                                                                                    |     | reading            |
| Date of Birth  Day-  Year- Security Pin as shown below (case sensitive) Enter Security Pin as shown below                                                                                                    |                                                       | Candidate Name                                                                                                    |                                                                                                    |                                                                                                    |     | disclair           |
| Security Pin as shown below (case sensitive) Enter Security Pin as shown below                                                                                                    |                                                       | Candidate Name<br>Mother Name                                                                                                    |                                                                                                    |                                                                                                    |     | disclair           |
|                                                                                                    |                                                       | Candidate Name<br>Mother Name<br>Date of Birth                                                                                                    | Day- vYear- v                                                                                                    |                                                                                                    |     | disclair           |

## Step no.2 : Fill your personal details . As per NBE Score Card.

|                                                                              | New Candidate Registration                                  |          |
|------------------------------------------------------------------------------|-------------------------------------------------------------|----------|
| Personal Details                                                             |                                                             |          |
| Please enter the following details.  Roll N                                  |                                                             |          |
| Application N                                                                |                                                             |          |
| Candidate Nan                                                                |                                                             |          |
| Mother Nan                                                                   |                                                             |          |
| Date of Bir                                                                  | Dav vMonth v                                                |          |
| Security Pin as shown below (case sensitiv                                   | Enter Security Pin as shown below                           |          |
| Security P                                                                   | SX6432                                                      |          |
|                                                                              |                                                             |          |
|                                                                              | Reset Submit                                                |          |
|                                                                              |                                                             |          |
| Disclaimer:<br>This site is designed and hosted by NIC and the control<br>H: | r are provided by DCUS For any further National Informatics | 15:46 🗖  |
|                                                                              |                                                             | -08-2021 |

#### Step no. 3: Choose your password & submit.

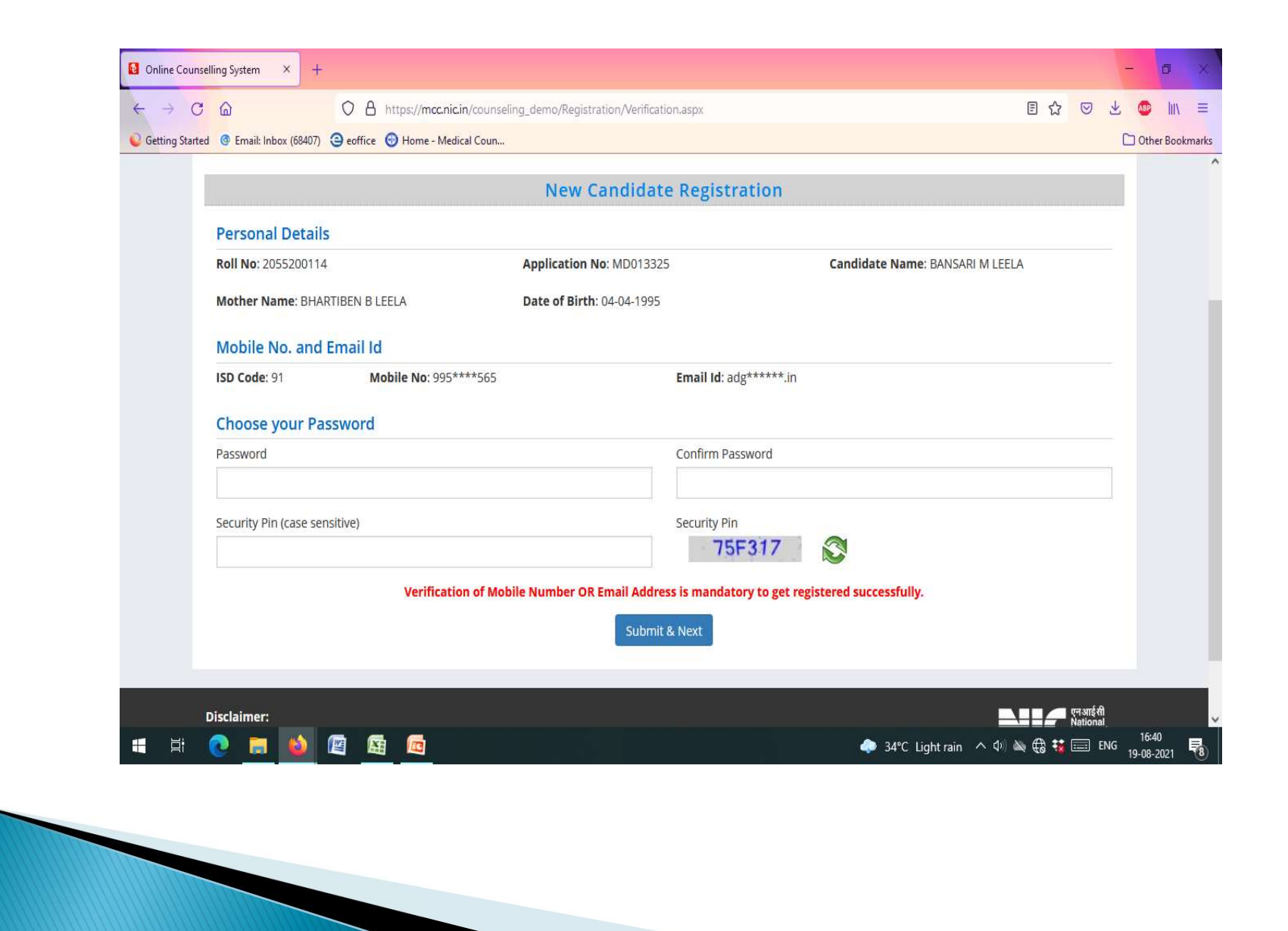

Step no. 4: Enter OTP received on your registered mobile number or e-mail id which was entered at the time of registration at NBE site. (mandatory)

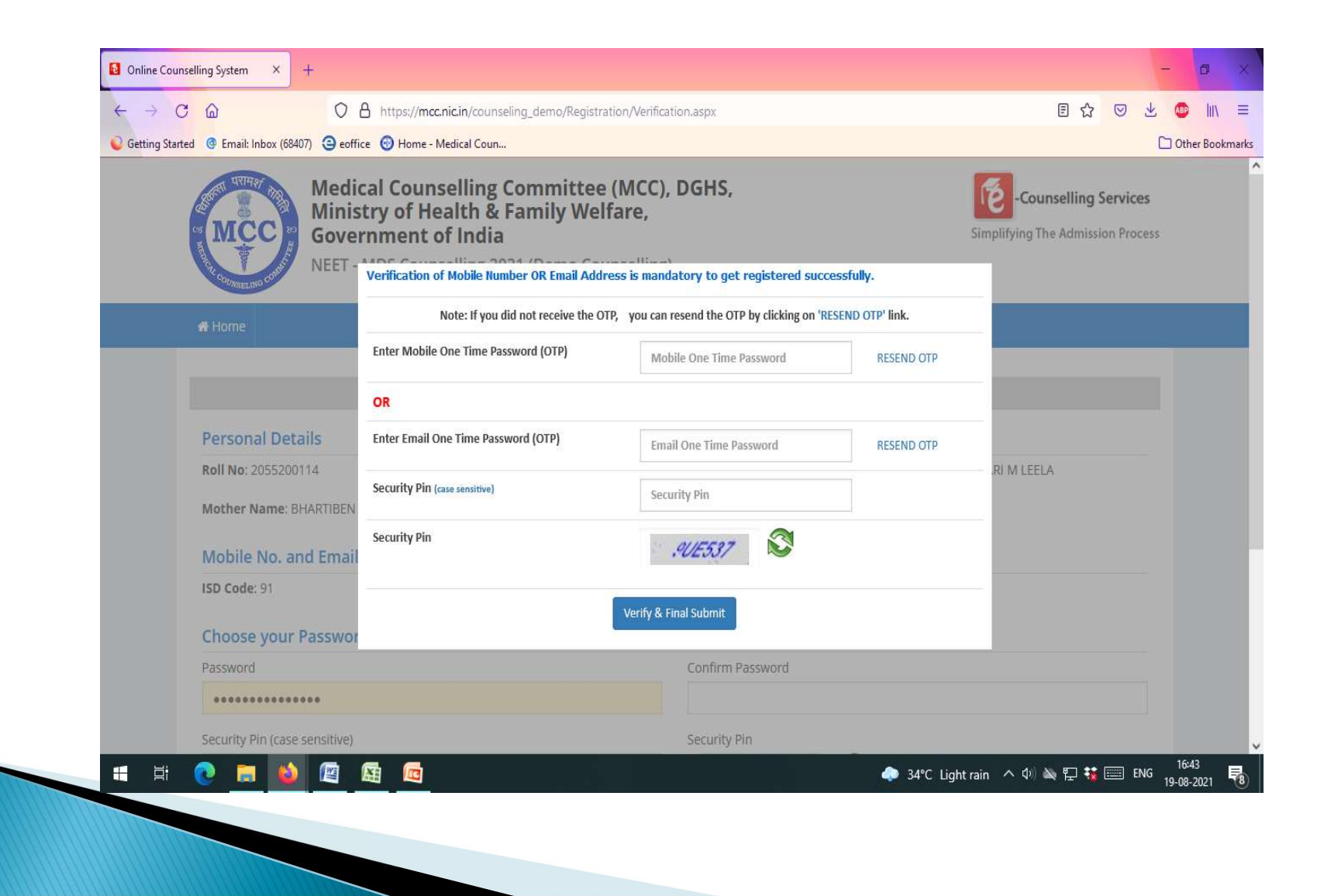

#### Step no. 5: Check status of your registration & click on "fill application form".

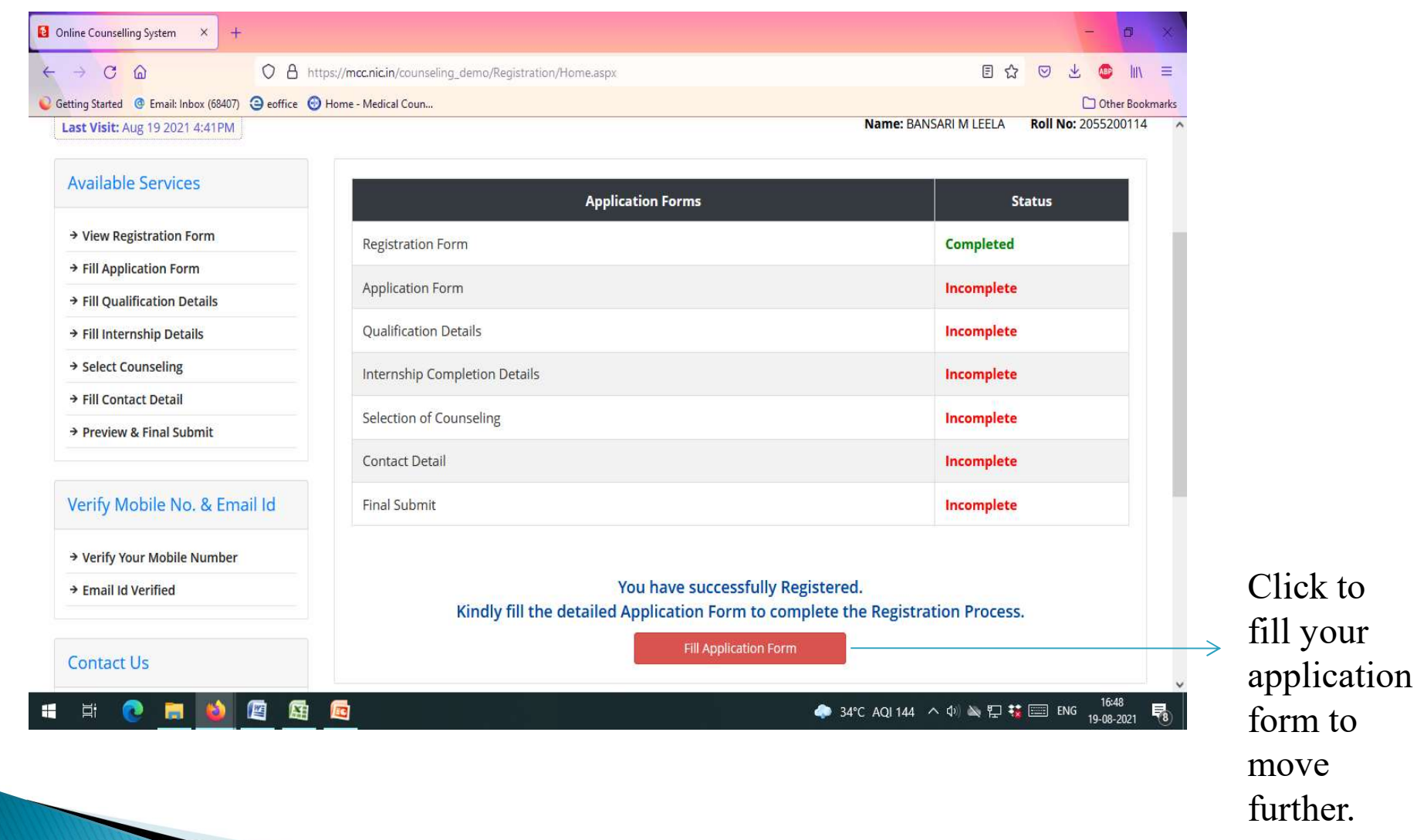

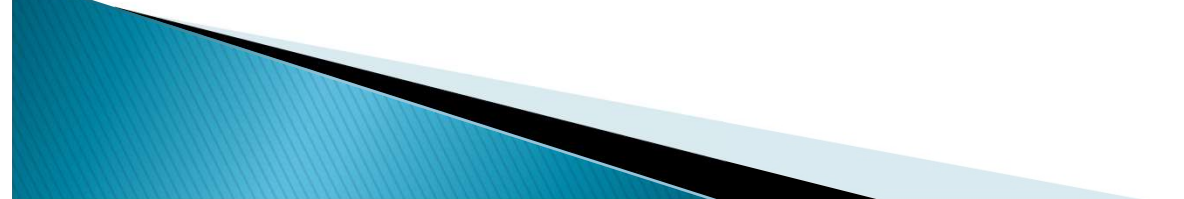

# **APPLICATION FORM**

Step no. 6: Once the registration is over the candidate may start filling his/her application form.

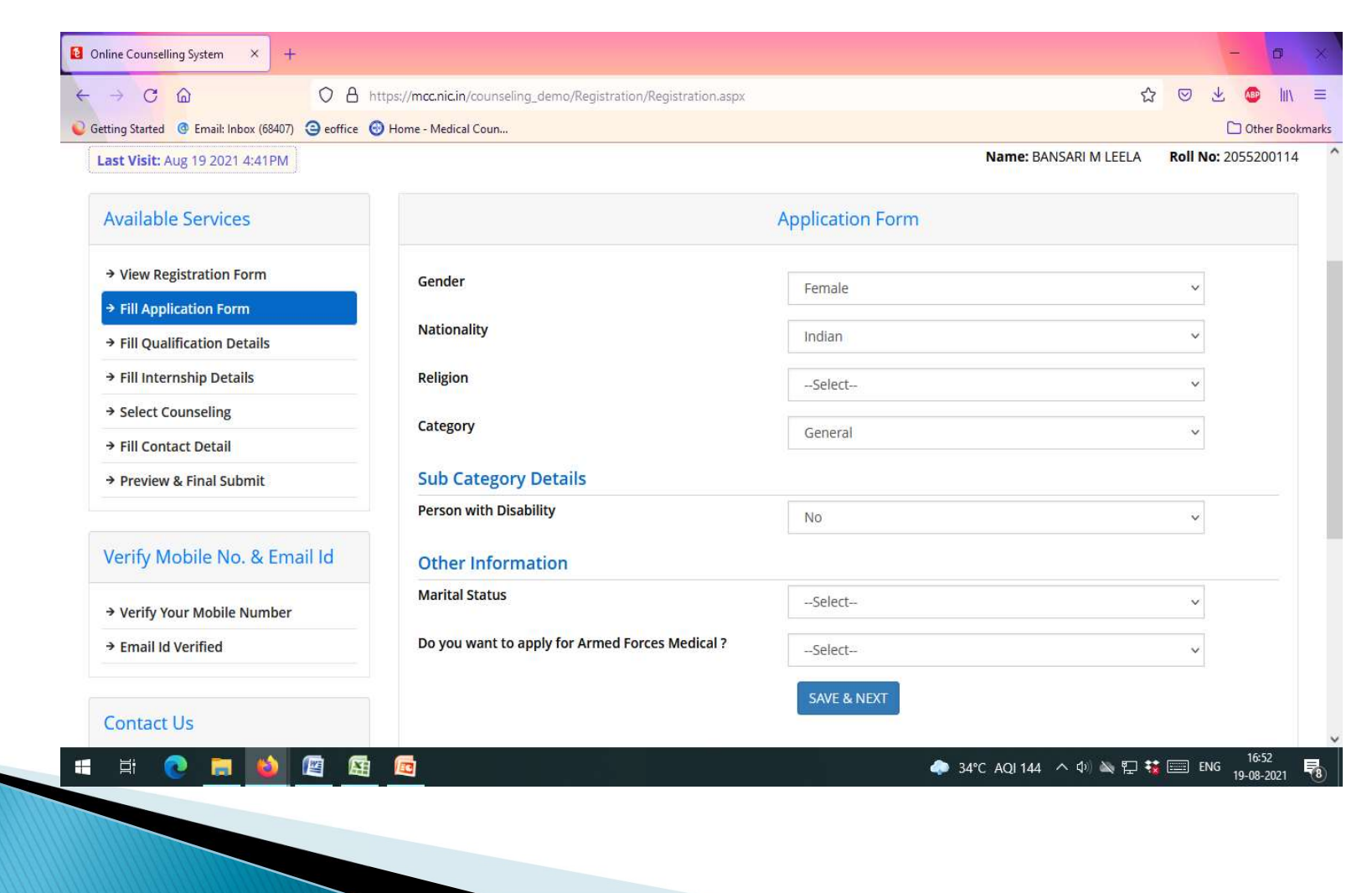

## Step no. 7: Enter details of your qualification.

| Online Counselling System × +                      |                                                          |                      |                                       | - 0                              |
|----------------------------------------------------|----------------------------------------------------------|----------------------|---------------------------------------|----------------------------------|
|                                                    | tps://mcc.nic.in/counseling_demo/Registration/Qualificat | ionDetails.aspx      |                                       |                                  |
| Getting Started @ Email: Inbox (68407) ④ eoffice ④ | Home - Medical Coun                                      |                      |                                       | C Other Bookm                    |
| AL COURSELING COMM                                 |                                                          |                      |                                       |                                  |
| # Home                                             |                                                          |                      | Last Activity Details Cha             | ange Password Logout             |
| Last Visit: Aug 19 2021 4:41PM                     |                                                          |                      | Name: BANSARI M LEEL                  | A Roll No: 2055200114            |
| Available Services                                 |                                                          | Qualification Detail | S                                     |                                  |
| → View Registration Form                           | BDS Marks Details                                        |                      |                                       |                                  |
| → View/Edit Application Form                       | Please enter the details carefully.                      |                      |                                       |                                  |
| → Fill Qualification Details                       | Parsing Status                                           | Passing Voar         | Enrollmont Number                     |                                  |
| → Fill Internship Details                          |                                                          | Select               | <ul> <li>Enrollment Number</li> </ul> |                                  |
| → Select Counseling                                |                                                          | bitter               |                                       |                                  |
| → Fill Contact Detail                              | University                                               |                      |                                       |                                  |
| → Preview & Final Submit                           |                                                          |                      |                                       |                                  |
| Verify Mobile No. & Email Id                       |                                                          | PREVIOUS SAVE & NEX  | т                                     |                                  |
| → Verify Your Mobile Number                        |                                                          |                      |                                       |                                  |
| 🗄 Email Id Vorified                                |                                                          |                      | 🔷 34°C AQI 144 へ 🗘 🔌 覧                | ⊇ 🐮  ENG 16:55 ┃<br>19-08-2021 ┃ |
|                                                    |                                                          |                      | $\checkmark$                          |                                  |
|                                                    |                                                          | Enrolmen             | t number is th                        | ne number                        |
|                                                    |                                                          | same as s            | een on vour U                         | Iniversity                       |

same as seen on your University degree.

#### Step no. 8: Fill your internship completion details. (Yes/No)

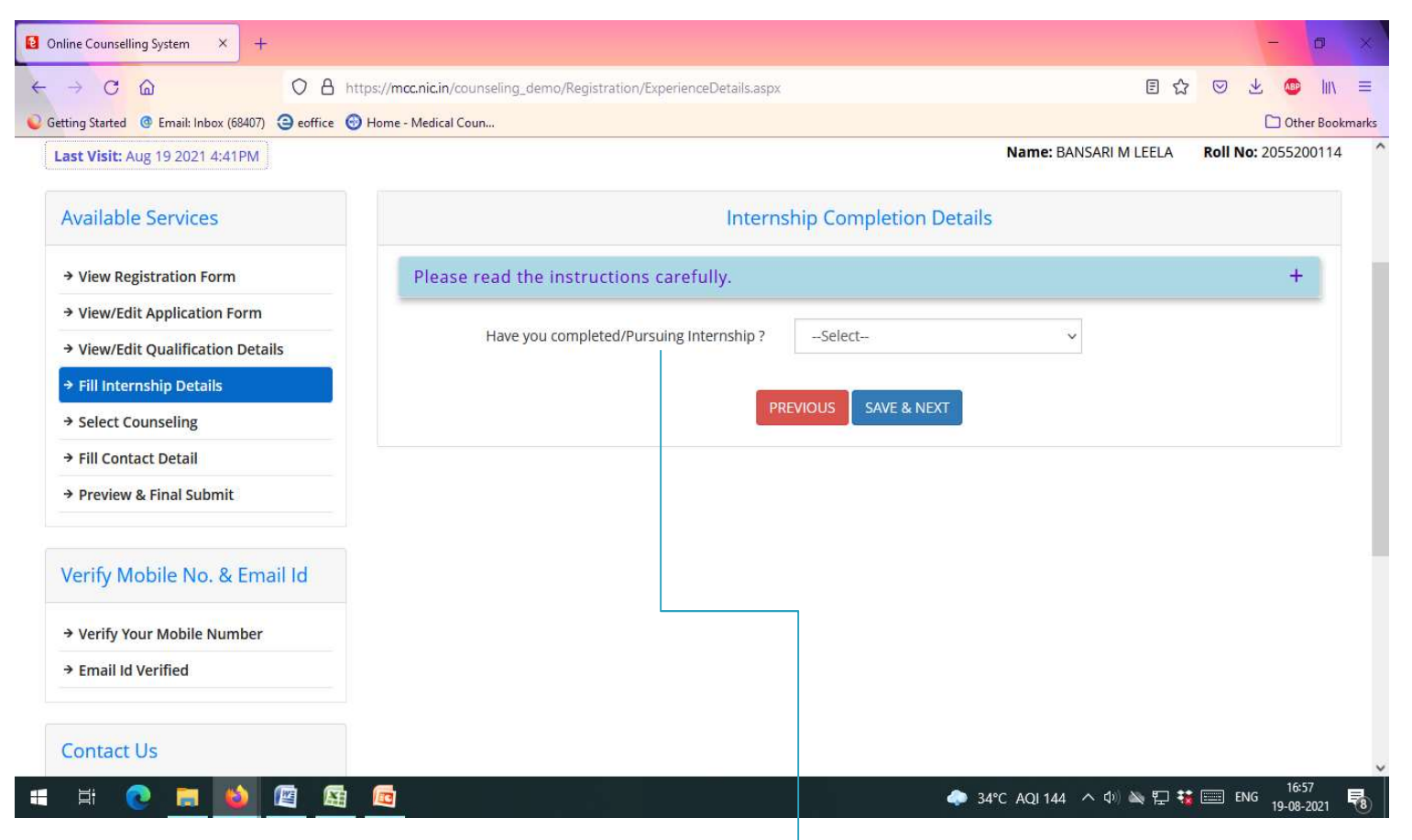

After selecting "Yes", you are required to fill the date of commencement of internship & date of internship completion along with the name of Institute.

Step no. 9: After filling your internship dates, you are required to select the type of counselling by clicking on the checkbox.

| Online Counselling System × +     |                                                      |              |        | -               | ٥        | ×      |
|-----------------------------------|------------------------------------------------------|--------------|--------|-----------------|----------|--------|
|                                   | cc.nic.in/counseling_demo/Registration/ApplyFor.aspx | 8 €          |        | * @             | hiv      | =      |
| € Getting Started                 | Medical Coun                                         |              |        | 🗋 Oti           | ner Book | .marks |
| Last Visit: Aug 19 2021 4:41PM    | Name: BAN                                            | SARI M LEELA | Roll N | <b>o:</b> 20552 | 00114    | ^      |
| Available Services                | Selection of Counseling                              |              |        |                 |          |        |
| → View Registration Form          |                                                      |              |        |                 |          |        |
| → View/Edit Application Form      | Description                                          |              |        |                 |          |        |
| → View/Edit Qualification Details | ZAII India Quota                                     |              |        |                 |          |        |
| → View/Edit Internship Details    | ✓Deemed Universities                                 |              |        |                 |          |        |
| → Select Counseling               | Armed Forces Medical                                 |              |        |                 |          |        |
| → Fill Contact Detail             |                                                      |              |        |                 |          |        |
| → Preview & Final Submit          | Fee Details:                                         |              |        |                 |          |        |
|                                   | You are required to pay an amount of Rs.205000/-     |              |        |                 |          |        |
| Verify Mobile No. & Email Id      |                                                      |              |        |                 |          |        |
|                                   | PREVIOUS SAVE & NEXT                                 |              |        |                 |          |        |
| → Verify Your Mobile Number       |                                                      |              |        |                 |          |        |
| → Email Id Verified               |                                                      |              |        |                 |          |        |
|                                   |                                                      |              |        |                 |          |        |
| Contact Us                        |                                                      |              |        |                 |          |        |
|                                   |                                                      |              | n      | 17              | 03       | ~      |
|                                   | 🗇 34°C AQI 144                                       | ^ ወ) 🔌 🔛 🐝   | EI EI  | IG 19-08        | -2021    | 8      |
|                                   |                                                      |              |        |                 |          |        |

Fees required to be paid for the Counselling is also mentioned, for further clarification refer to Information bulletin as available on MCC official website.

## Step no 10. Fill your Correspondence address.

| https://mcc.nic.in/counseling_demo/Registration/ContactDeta | ill.aspx 🔂 🖾 💆                                                                                                    | hit.                                                               |
|-------------------------------------------------------------|----------------------------------------------------------------------------------------------------|--------------------------------------------------------------------|
| Home - Medical Coun                                         | C Oth                                                                                                    | er Bookm                                                           |
|                                                             | Contact Details                                                                                                    |                                                                    |
| Correspondence Address                                      |                                                                                                    |                                                                    |
| Premise No./Name                                            | Sub Locality/Colony (Optional)                                                                                                    |                                                                    |
|                                                             | 1915 (1940) de 1957                                                                                                    |                                                                    |
| Locality/City/Town/Village                                  | Country                                                                                                    |                                                                    |
|                                                             | India                                                                                                    |                                                                    |
|                                                             |                                                                                                    | _                                                                  |
| State                                                       | District                                                                                                    |                                                                    |
| Select                                                      | Select                                                                                                    |                                                                    |
| Pin Code                                                    |                                                                                                    |                                                                    |
| Permanent Address                                           |                                                                                                    |                                                                    |
| Same As Correspondence Address                              |                                                                                                    |                                                                    |
| Premise No./Name                                            | Sub Locality/Colony(Optional)                                                                                                    |                                                                    |
|                                                             |                                                                                                    |                                                                    |
| Locality/City/Town/Village                                  | Country                                                                                                    |                                                                    |
|                                                             | https://mcc.nic.in/counseling_demo/Registration/ContactDeta   Image: Home - Medical Coun     Correspondence Address   Premise No./Name   Locality/City/Town/Village   State  Select   Pin Code   Premise No./Name   State   State   State   State   State   State   State   State   Premanent Address   Premise No./Name   Locality/City/Town/Village | https://mcc.nic.in/counseling_demo/Registration/ContactDetail.aspx |

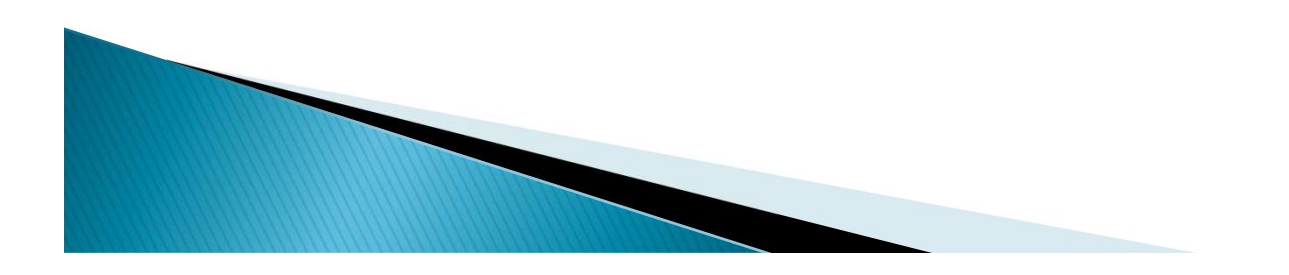

Step no.11 : The final preview of your application, click on the declaration mentioned as the end of the preview & submit.

|                                                  | https:// <b>mcc.nic.in</b> /counseling_demo/Regist | ration/CandidateProfile.aspx |                      |                                                                          | 🖻 III\ =       |
|--------------------------------------------------|----------------------------------------------------|------------------------------|----------------------|--------------------------------------------------------------------------|----------------|
| tting Started 🔮 Email: Inbox (68407) 🤤 eoffice ( | 🕘 Home - Medical Coun                              |                              |                      |                                                                          | Other Bookmark |
| ast Visit: Aug 19 2021 4:41PM                    |                                                    |                              |                      | Name: BANSARI M LEELA Roll No: 205                                       | 5200114        |
| Available Services                               |                                                    | Pro                          | eview & Final Submit |                                                                          |                |
| → View Registration Form                         | Personal Details                                   |                              |                      |                                                                          |                |
| → View/Edit Application Form                     | Roll No.                                           | 2055200114                   | Application No.      | MD013325                                                                 |                |
| → View/Edit Qualification Details                | Candidate Name                                     | BANSARI M LEELA              | Father Name          | MANISHKUMAR B LEELA                                                      |                |
| ➔ View/Edit Internship Details                   | Mother Name                                        | BHARTIBEN B LEELA            | Gender               | Female                                                                   |                |
| → View/Edit Counseling                           | DOB                                                | 04-04-1995                   | Nationality          | Indian                                                                   |                |
| → View/Edit Contact Detail                       | Religion                                           | HINDUISM                     | Category             | General                                                                  |                |
| → Preview & Final Submit                         | Is Eligible for All India Quota<br>?               | Yes                          | Remark               | Qualified for on-line choice<br>filling process-Eligible for UR<br>Seats |                |
| Varify Mabile No. 8. Empil Id                    | Rank Details                                       |                              |                      |                                                                          |                |
| verny woblie No. & Ernan iu                      | All India Rank [PG Dental]                         |                              | 9870                 |                                                                          |                |
| → Verify Your Mobile Number                      | Sub Category List                                  |                              |                      |                                                                          |                |
| → Email Id Verified                              | Person with Disability                             | Person with Disability No    |                      |                                                                          |                |
|                                                  | Other Information                                  |                              |                      |                                                                          |                |
| Contact Us                                       | Marital Status                                     |                              | Unmarried            |                                                                          |                |

Once the form has been submitted , changes cannot be made.

# CHOICE FILLING & LOCKING

| <pre>mcc.nic.in/counseling_demo/C × +</pre>          |                                                    |                                  |                       | -                            | 0                       | ×      |
|------------------------------------------------------|----------------------------------------------------|----------------------------------|-----------------------|------------------------------|-------------------------|--------|
| ← → C @ ○ A https                                    | s:// <b>mcc.nic.in</b> /counseling_demo/Choice/Hom | ie.aspx                          |                       | et s                         | 🐵 liiv                  | ≡      |
| Setting Started 🕜 Email: Inbox (68407) 🤤 eoffice 💮 H | lome - Medical Coun                                |                                  |                       | C                            | Other Boo               | kmarks |
| # Home                                               |                                                    |                                  | Last Activity Details | Change Password              | Logout                  |        |
| Last Visit: Aug 19 2021 4:41PM                       |                                                    |                                  | Name: BANSAR          | I M LEELA <b>Roll No:</b> 20 | )55 <mark>200114</mark> | 1      |
| Available Services                                   |                                                    | Current Choice Filli             | ng & Locking Status   |                              |                         |        |
| → Pay Registration Fee NEW                           | Total Available Choices                            | Filled Choices                   | Unfilled Choices      | Choice Locking Stat          | us                      |        |
| → Candidate Profile                                  | 173                                                | 0                                | 173                   | Unlocked                     |                         |        |
| → Available Choices                                  |                                                    |                                  |                       |                              |                         |        |
| → Choice Filling                                     |                                                    |                                  |                       |                              |                         |        |
| → Choice Locking                                     |                                                    |                                  |                       |                              |                         |        |
| → Seat Allotment Result NEW                          | Important Message 🏼 🔌                              |                                  |                       |                              |                         |        |
| System Generated Letters                             | 1 Without registration fee                         | e payment, choice filling is not | allowed.              |                              |                         |        |
| → View/Download Letters                              |                                                    |                                  |                       |                              |                         |        |
| Verify Mobile No. & Email Id                         |                                                    |                                  | ● 34°C AQI 151 ^ C    | ) 🔌 💭 👯 🔤 ENG ,              | 17:12                   | ,<br>R |

Step no. 12: Choices will be visible to the candidate but the process of choice filling & locking will begin only after payment of fees.

Step no. 13: Click on 'pay payment fee' option available on right hand side on the page.

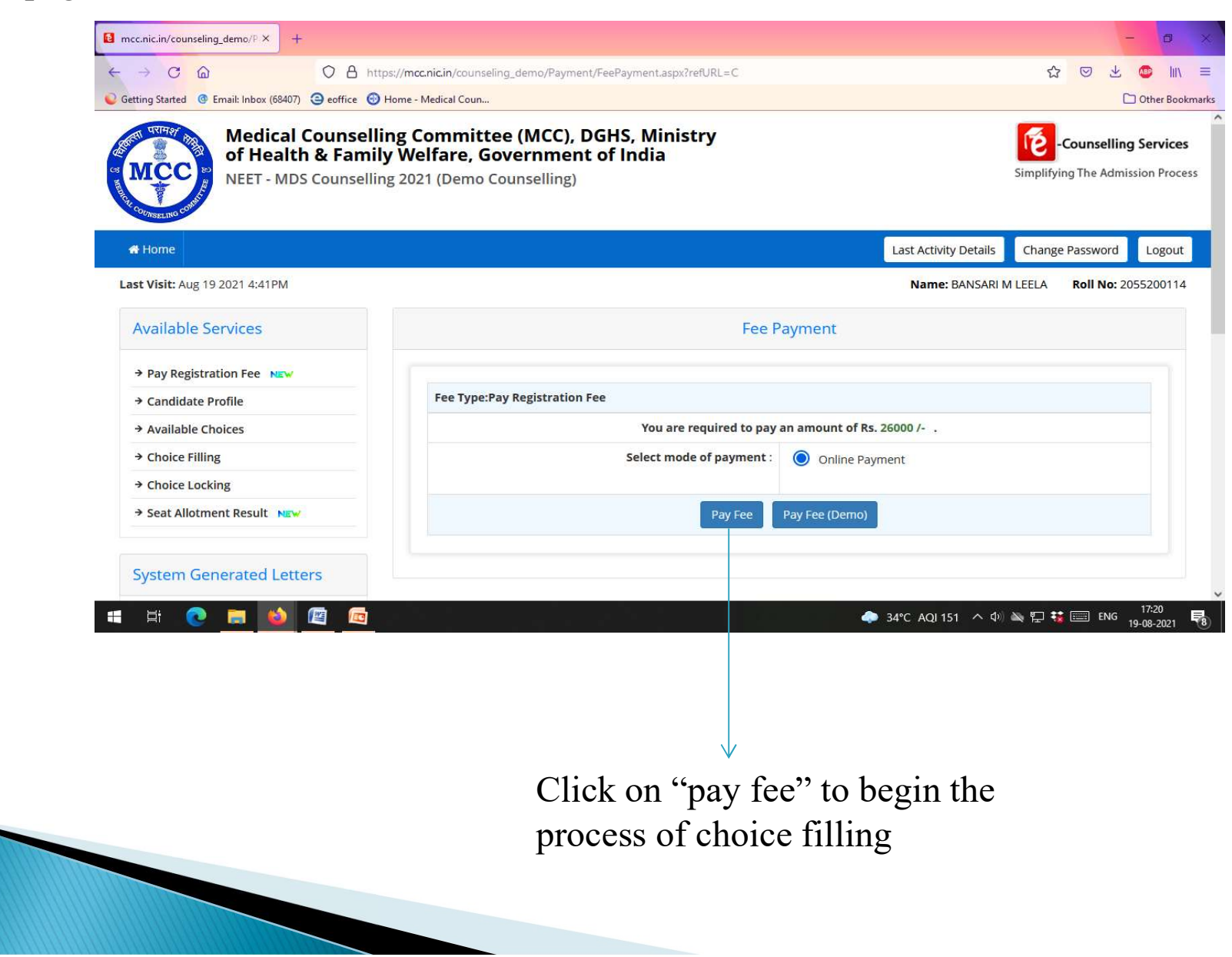

#### Step no. 14: After payment of fees available choices will be visible to you .

| 1 1 1 1 1 1 1 1 1 1 1 1 1 1 1 1 1 1 1           |                     |                                                         |                                             |                     |
|-------------------------------------------------|---------------------|---------------------------------------------------------|---------------------------------------------|---------------------|
| → C @ O A h                                     | ttps://mcc.nic.in/o | ounseling_demo/Choice/AvailableChoicesN.aspx            |                                             | ☆ 🗢 🕆 💿 💷           |
| ting Started 💿 Email: Inbox (68407) 🧿 eoffice 🧯 | Home - Medical C    | Coun                                                    |                                             | 🗋 Other Bookm       |
| <b>t Visit:</b> Aug 19 2021 4:41PM              |                     |                                                         | Name: BANSARI M LEELA                       | Roll No: 2055200114 |
| Available Services                              | All Insti           | tute Types v All Institutes                             | ✓ All Programs                              | ~                   |
| → Candidate Profile                             | Enter In            | stitute Name/Address/Pin Code or Program Name to Search | Filter                                      | Clear All Filter    |
| → Available Choices                             |                     | with Institute Address                                  |                                             |                     |
| → Choice Filling NEW                            | Total availa        | able choice(5): 173                                     |                                             |                     |
| → Choice Locking                                | SrNo.               | Institute                                               | Program                                     | Quota               |
| → Seat Allotment Result NEW                     | 1                   | Regional Dental College, Guwahati                       | PERIODONTOLOGY                              | All India           |
| Fee Payment Details                             | 2                   | Regional Dental College, Guwahati                       | ORAL AND MAXILLOFACIAL SURGERY              | All India           |
| System Generated Letters                        | 3                   | Regional Dental College, Guwahati                       | CONSERVATIVE DENTISTRY AND ENDODONTICS      | All India           |
| → View/Download Letters                         | 4                   | Regional Dental College, Guwahati                       | ORTHODONTICS AND DENTOFACIAL<br>ORTHOPEDICS | All India           |
|                                                 | 5                   | Patna Dental College and Hospital, Patna                | PROSTHODONTICS AND CROWN &<br>BRIDGE        | All India           |
| /erify Mobile No. & Email Id                    | 6                   | Maulana Azad Institute and Dental Science, New Delhi    | PROSTHODONTICS AND CROWN &<br>BRIDGE        | All India           |
|                                                 | -7                  | Maulana Azad Institute and Dental Science, New Delhi    | PERIODONTOLOGY                              | All India           |
| → Verify Your Mobile Number                     | 1                   |                                                         |                                             |                     |

If you have done BDS from Central University & choose BHU,DU or AMU at the time of 'selection of counselling' then All India quota seats along with internal quota seats of respective universities will be visible to you.

# THANK YOU

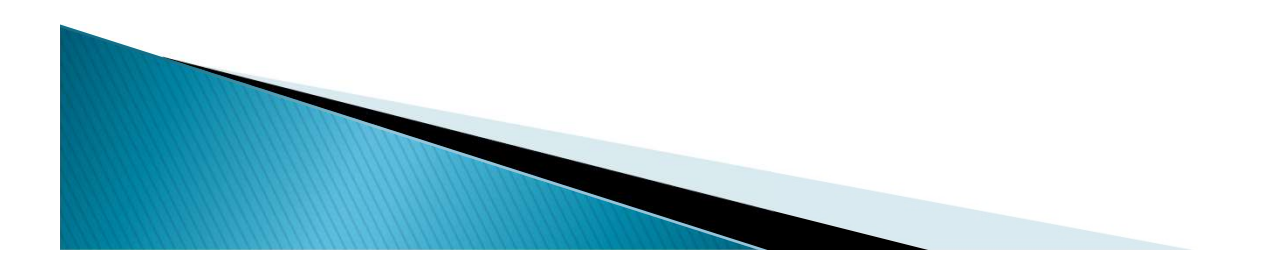